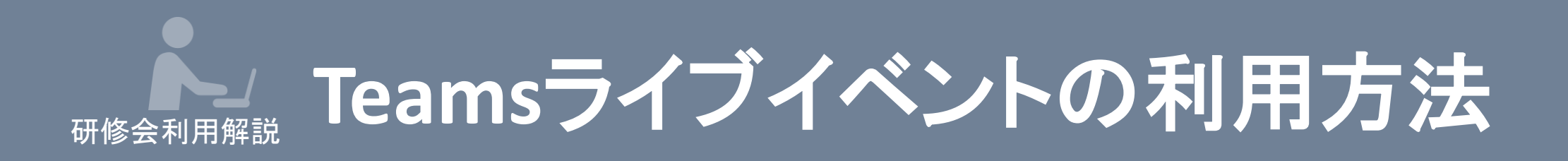

## 1. Teamsライブイベントについて

## 2. Teamsライブイベントへの入室方法

3. CPE単位登録用URLの表示画面について

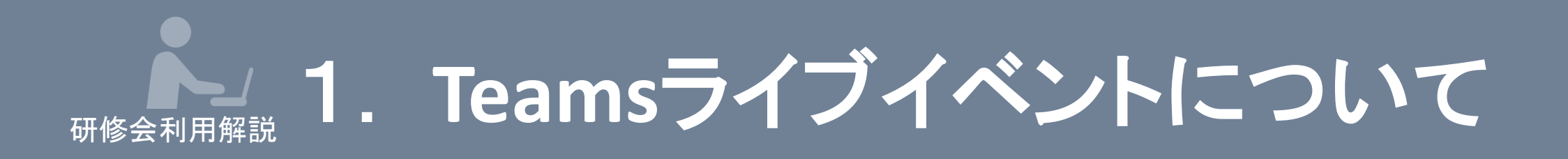

## 本スライドは、『Microsoft Teamsのライブイベント』 を使用した研修会の諸注意を解説します。

『Microsoft Teamsライブイベント』とは、 ウェビナー(ウェブセミナー)の配信用のソフトウェアで、 以前利用していた『Teams会議』に比べ 視聴者の機能が限定されており、画面がシンプル になっております。

### 

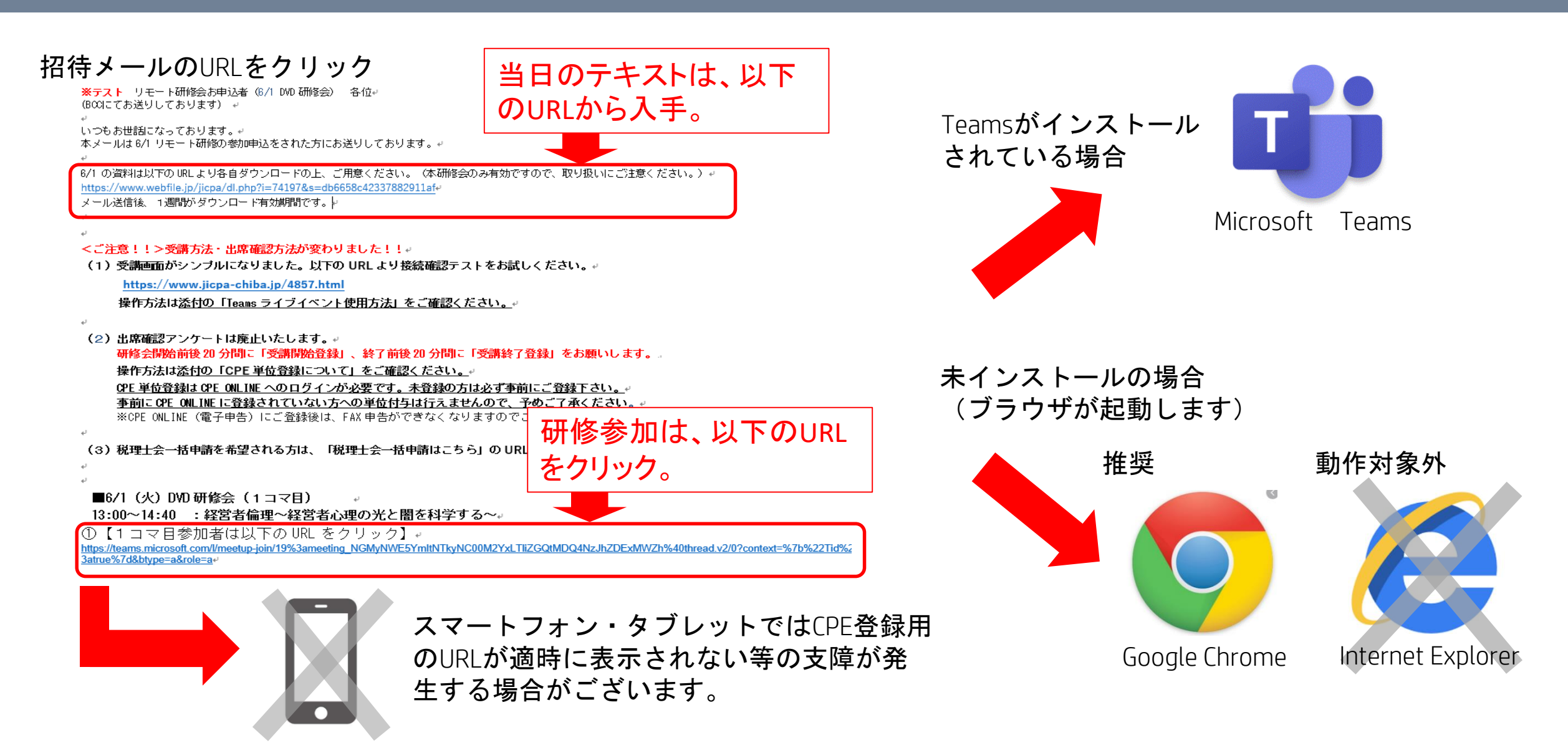

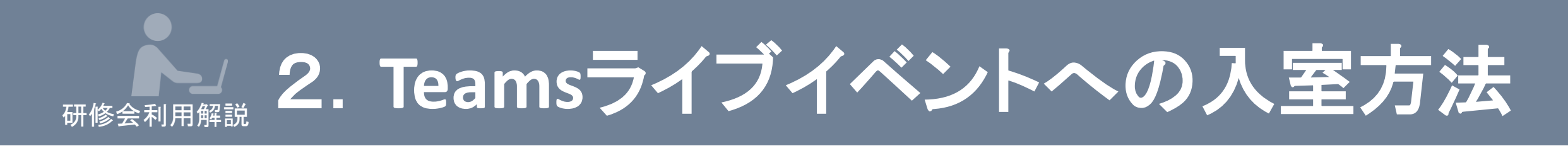

#### ブラウザで視聴する場合

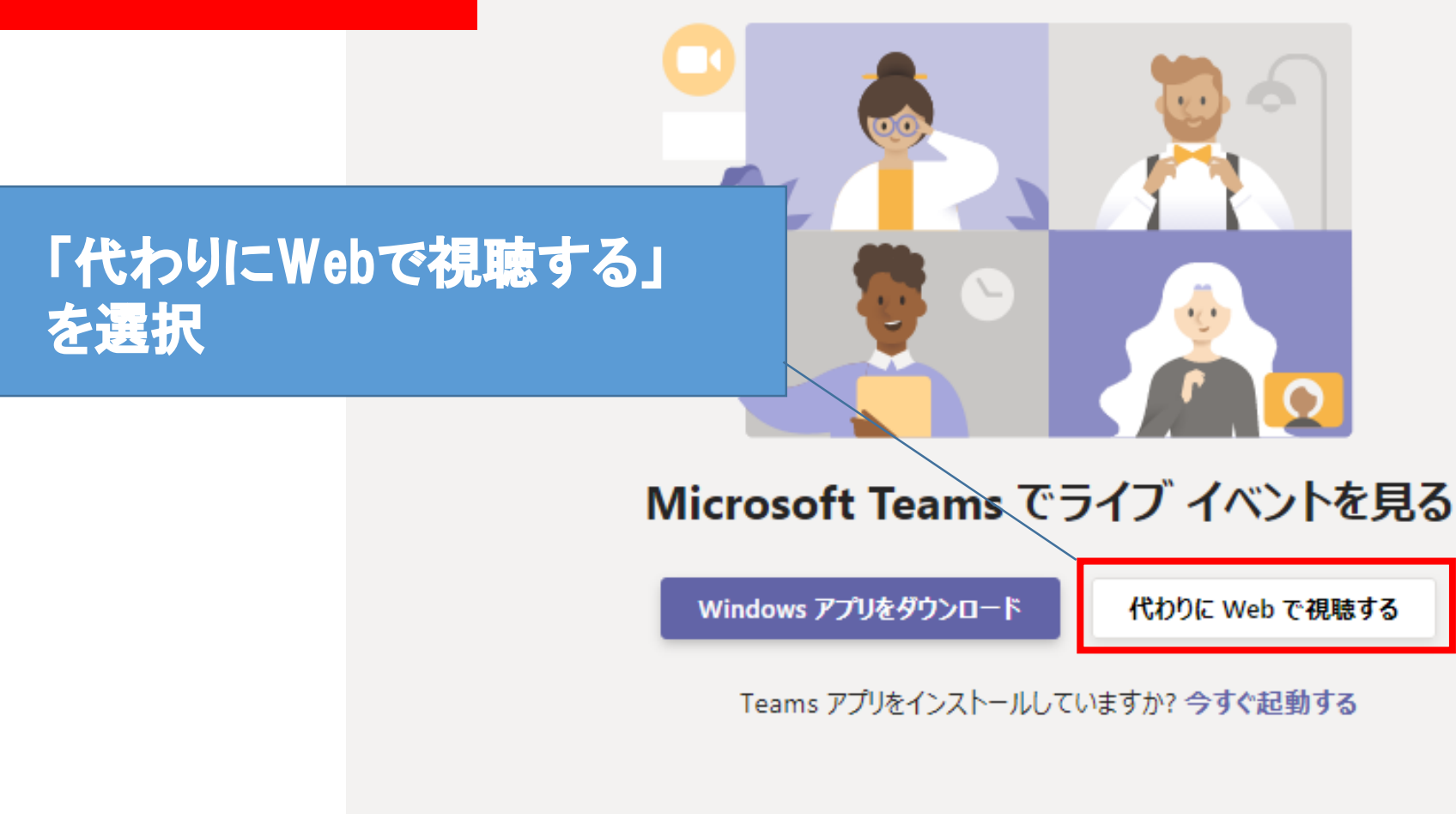

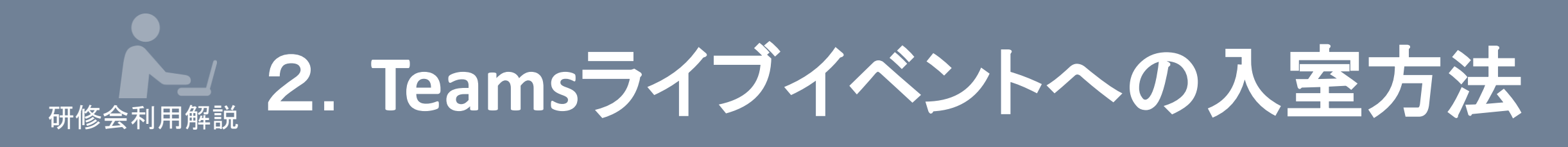

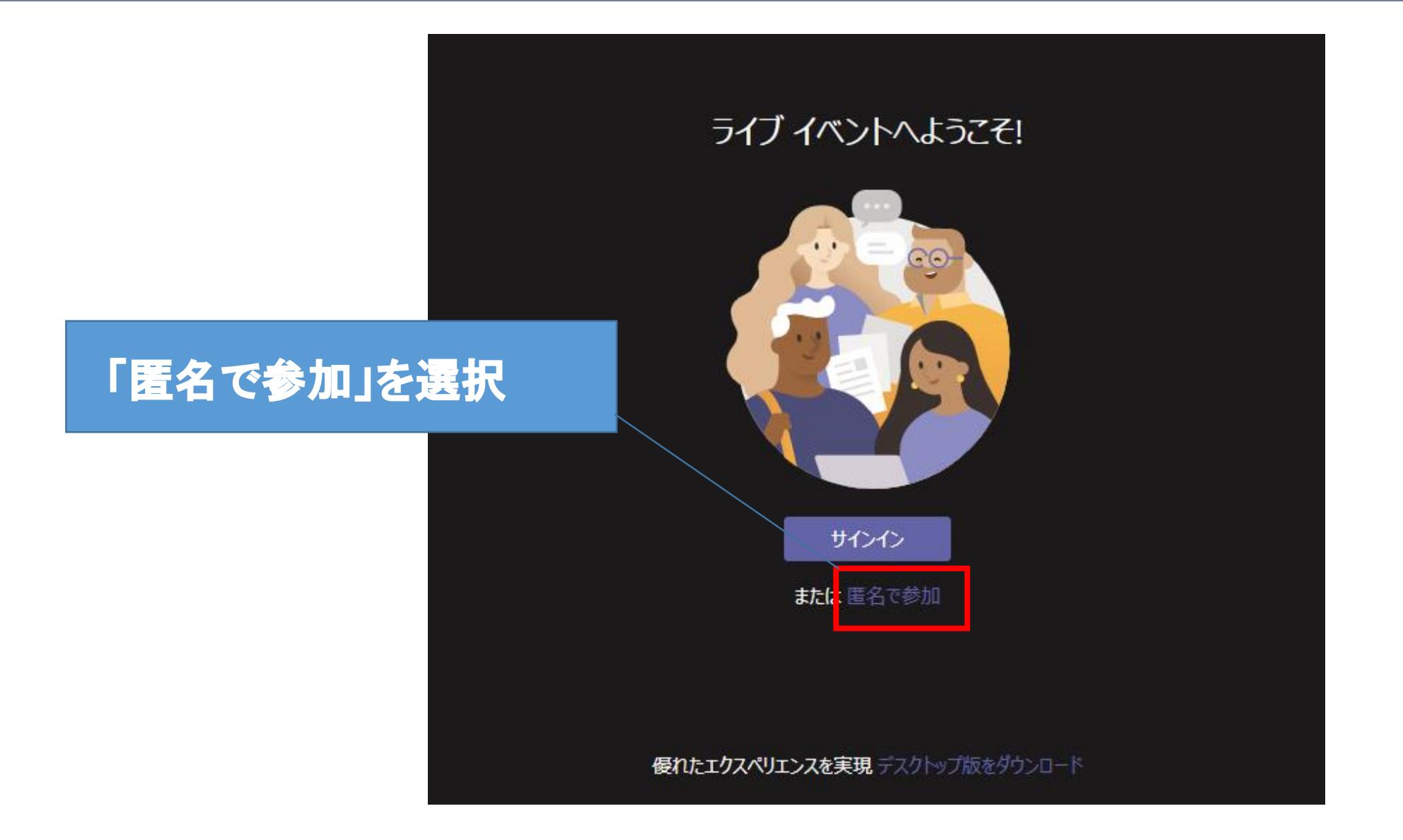

# 研修会利用解説 2. Teamsライブイベントへの入室方法

| リモート研修会         |            | Engage in the Public Interest                            | へルプが必要な場合 退出 | • | ی<br>چ | (j  |
|-----------------|------------|----------------------------------------------------------|--------------|---|--------|-----|
|                 |            | リモート研修会                                                  |              |   |        |     |
|                 |            | 開会時間が過ぎても研修会の<br>配信がスタートしない場合は、<br>左下の「再生ボタン」をクリックして下さい。 |              |   |        |     |
| 11) (**) ライブ 0: | :00 / 3:03 | ● 日本公認会計上協会                                              |              |   |        | © ∕ |

### 研修会利用解説 3. CPE単位登録用URLの表示画面について

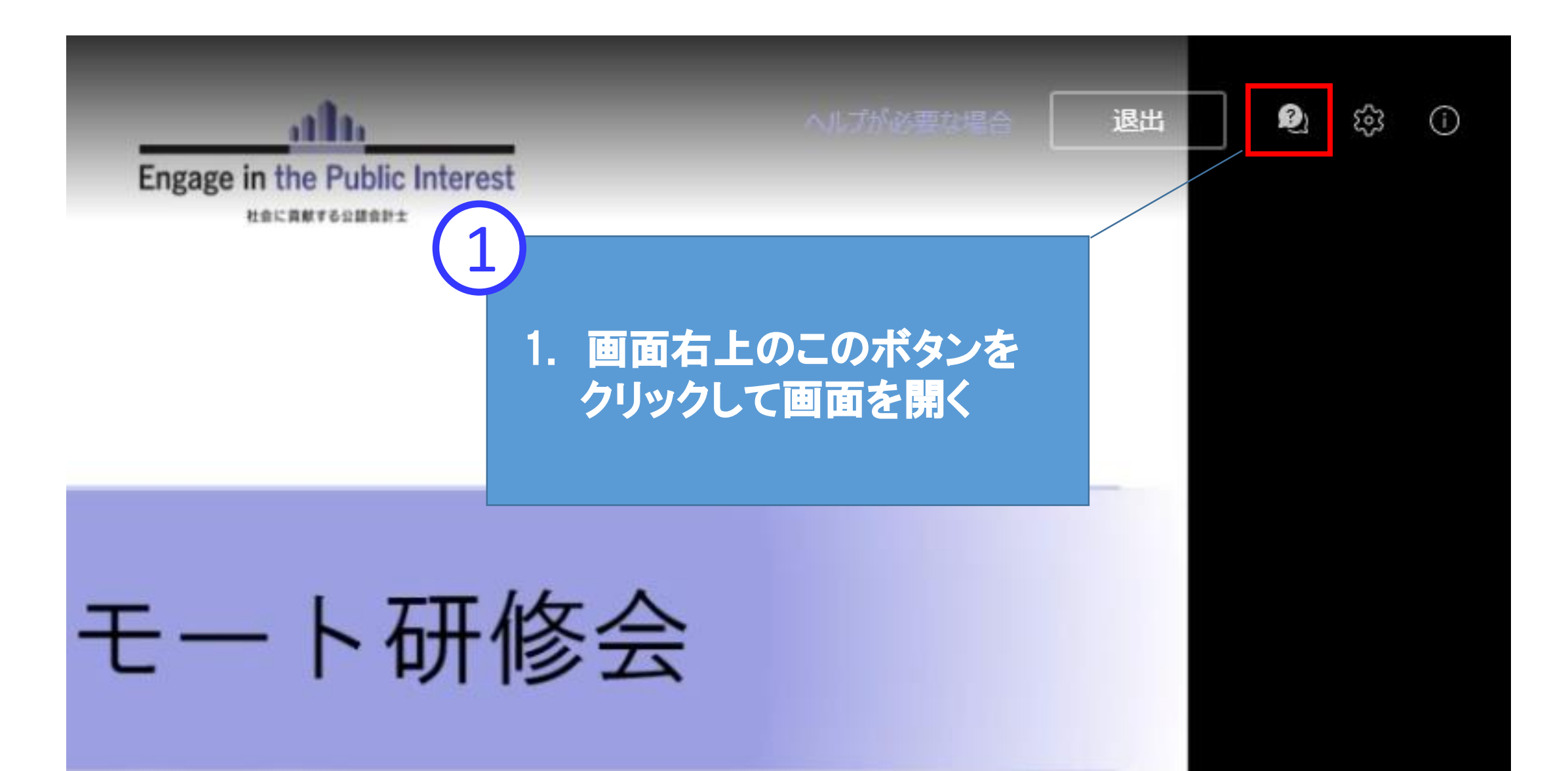

# → 3. CPE単位登録用URLの表示画面について

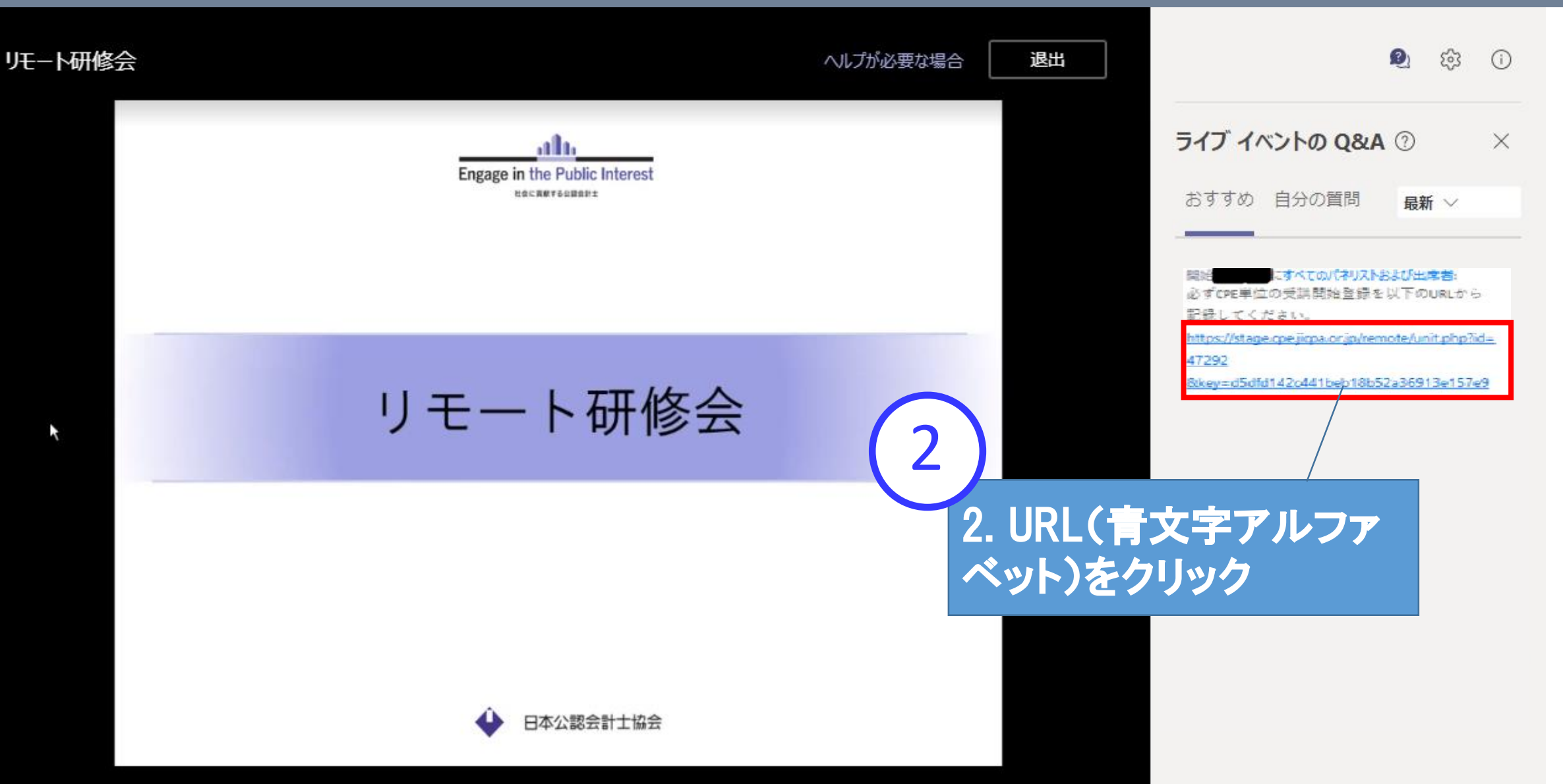